# HMI-IRPA Ticket System

Houston Medical Imaging centers use the HMI-IRPA ticket system software, which is a type of help desk software. It is designed to be a source of technical support for the users.

HMI-IRPA Ticket System is a connection between users and support where the user can send relay the issue they are having via the HMI-IRPA Ticket System and it will alert a support engineer to help resolve the issue.

## 1.1 Log in to HMI-IRPA Ticket System

To access HMI-IRPA Ticket System, the user must have access to the internet and use the link below:

| Support                                                                                         |                           |                                                                    |                                  |        |                                                                                                |
|-------------------------------------------------------------------------------------------------|---------------------------|--------------------------------------------------------------------|----------------------------------|--------|------------------------------------------------------------------------------------------------|
| Home News Ticket History Submit A Ticket                                                        | t Knowledge Base My Accou | unt                                                                |                                  |        | Log in                                                                                         |
| » HMI/IRPA                                                                                      |                           |                                                                    |                                  |        | Username                                                                                       |
| Submit A Ticket                                                                                 |                           | 🤦 Knowledge E                                                      | Base                             |        | Remember Me                                                                                    |
| Announcements                                                                                   |                           |                                                                    |                                  |        | Register   Resend Validation                                                                   |
| Welcome to HMI / IRPA Support Mar 2 2016, 7:47 PM                                               |                           |                                                                    |                                  |        | Forgot Your Password?                                                                          |
| Welcome to HMI / IRPA Support                                                                   |                           |                                                                    |                                  |        | Search                                                                                         |
|                                                                                                 |                           |                                                                    |                                  |        | Enter keywords                                                                                 |
| Ticket Overview                                                                                 |                           |                                                                    |                                  |        | Search                                                                                         |
| ID Subject                                                                                      | Priority                  | Department                                                         | Submitted                        | Status |                                                                                                |
|                                                                                                 |                           | Please login to view your tickets                                  | s.                               |        |                                                                                                |
| Recently Added Articles                                                                         |                           | Most Popular Artic                                                 | les                              |        |                                                                                                |
| Medics Failed Faxes<br>Medics - HOW TO DUPLICATE<br>Replacing a Cartridge in the Officejet 7610 |                           | Replacing a Cartridge<br>Medics - HOW TO DU<br>Medics Failed Faxes | in the Officejet 7610<br>PLICATE |        |                                                                                                |
|                                                                                                 |                           |                                                                    |                                  |        | Powered By <u>Trellis Desk</u> v1.0.4 Final © 2020 <u>ACCORS</u><br>3 Queries // 0.01563 Secon |

### https://support.hmiwg.com/Support/

#### 1.2 User registration

The first step is to create your user account. To do so, click on the "Register" button (see image below)

| Log In                                                |
|-------------------------------------------------------|
| Username                                              |
| •••••                                                 |
| Remember Me                                           |
| Log In                                                |
| Register   Resend Validation<br>Forgot Your Password? |
| Search                                                |
| Enter keywords                                        |
| Search                                                |

After you click, you will see this window (image below). Please fill out all of the fields and when finished, click the "Create Account" button.

| pport                 |                                                      |                                                       |
|-----------------------|------------------------------------------------------|-------------------------------------------------------|
| Home News Tick        | et History Submit A Ticket Knowledge Base My Account | Log In                                                |
| » HMI/IRPA → Register |                                                      | Username                                              |
| Register              |                                                      | Remember Me                                           |
| Account Information   |                                                      | Register   Resend Validation<br>Forgot Your Password? |
| Email Address         | jondove@gmail.com                                    | Search                                                |
| Password              | •••••                                                | Search                                                |
| Confirm Password      | •••••                                                |                                                       |
| Company Name          | HMI                                                  |                                                       |
| Phone Number          | +1-346-777-3333                                      |                                                       |
| Captcha               | HT WF HTOW                                           |                                                       |
|                       | Create Account                                       |                                                       |
|                       |                                                      | Powered By <u>Trellis Desk</u> v1.0.4 Final © 2020 AC |

After you create your account you will receive a validation link in your email. Please go to your email account and click on the link to confirm your registration.

|   | Verify Your New Account Inbox ×                                                                                                    |                                        |            | •     | Ø |
|---|----------------------------------------------------------------------------------------------------|----------------------------------------|------------|-------|---|
| • | HMI / IRPA <support@hmixray.net><br/>to me ↓<br/>Dear</support@hmixray.net>                                                                                                    | 8:26 PM (2 minutes ago)                | ☆          | •     | : |
|   | Welcome to HMI / IRPA. You have requested a new account at our help desk system. In order to activate<br>address by clicking the validation link below.                                                                                                    | e your account, you must ve            | erify this | email |   |
|   |                                                                                                    |                                        |            |       |   |
|   | Username. Source Control Control Contr | 62Fsupport.hmiwg_<br>66c043f5980a1b60e |            |       |   |

Regards,

The HMI / IRPA team.

After you click the validation link, you will receive a message that your account has been successfully activated.

| Home       News       Ticket History       Submit A Ticket       Knowledge Base       My Account         HMI / IRPA -> Redirect                                                  | oport                  |                            |                         |                 |                 |      |      |  |
|----------------------------------------------------------------------------------------------------|------------------------|----------------------------|-------------------------|-----------------|-----------------|------|------|--|
| HM / IRPA > Redirect Your account have been successfully activated. You may now login to your account. Please wait while we transferyou. If you do not wish to wait, click here. | Home News              | Ticket History Sul         | omit A Ticket 🕴         | nowledge Base   | My Account      |      |      |  |
| Your account have been successfully activated. You may now login to your account. Please wait while we transfer you. If you do not wish to wait, click here.                     | » HMI/IRPA → Redirect  |                            |                         |                 |                 |      |      |  |
| Please wait while we transfer you. If you do not wish to wait, click here.                                                                                                    | Your account hav       | /e heen successful         | ly activated Yo         | u may now logir | to your account | <br> | <br> |  |
|                                                                                                    | Please wait while we t | transfer you. If you do no | t wish to wait, click h | iere.           | to your account |      |      |  |

#### 1.3 Log in to HMI-IRPA Ticket System

Once you have created your account, you will then need to log in to the HMI-IRPA Ticket System with your username and password. Once entered, click on the "Log In" button.

| Log In                                                |
|-------------------------------------------------------|
| johndove<br>••••                                      |
| Remember Me                                           |
| Register   Resend Validation<br>Forgot Your Password? |
| Search                                                |
| Enter keywords                                        |
| Search                                                |
|                                                       |

After you successfully log in, you will see this message (image below)

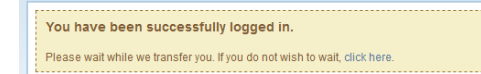

Once you are successfully logged in you will have access to your dashboard (image below)

| Support                                                                                         |                         |                                                                 |                                            |        |                                                                                                |
|-------------------------------------------------------------------------------------------------|-------------------------|-----------------------------------------------------------------|--------------------------------------------|--------|------------------------------------------------------------------------------------------------|
| Home News Ticket History Submit A Ticket                                                        | Knowledge Base My Accou | nt                                                              |                                            |        | My Account<br>Welcome jonhdovo.                                                                |
| Submit A Ticket                                                                                 |                         | 🔍 Knowledge                                                     | Base                                       |        | Your Tickets<br>No tickets to display.<br>My Account   Logout                                  |
| Announcements                                                                                   |                         |                                                                 |                                            |        | Search                                                                                         |
| Welcome to HMI / IRPA Support Mar 2 2016, 7:47 PM<br>Welcome to HMI / IRPA Support              |                         |                                                                 |                                            |        | Enter keywords<br>Search                                                                       |
| Ticket Overview                                                                                 |                         |                                                                 |                                            |        |                                                                                                |
| ID Subject                                                                                      | Priority                | Department<br>There are no tickets to displa                    | Submitted<br>y.                            | Status |                                                                                                |
| Recently Added Articles                                                                         |                         | Most Popular Art                                                | licles                                     |        |                                                                                                |
| Medics Failed Faxes<br>Medics - HOW TO DUPLICATE<br>Replacing a Cartridge in the Officejet 7610 |                         | Replacing a Cartridg<br>Medics - HOW TO D<br>Medics Failed Faxe | ge in the Officejet 7610<br>DUPLICATE<br>S |        |                                                                                                |
|                                                                                                 |                         |                                                                 |                                            |        | Powered By <u>Trellis Desk</u> v1.0.4 Final © 2020 <u>ACCORD</u><br>6 Quaries // 0.0025 Second |

#### 1.4 Submit A ticket

When you want to create ticket for your issue, you will first need to click on "Submit A Ticket" button (see image below)

| Support                                                                                         |                         |                                                              |                                             |        |                                                                                                  |
|-------------------------------------------------------------------------------------------------|-------------------------|--------------------------------------------------------------|---------------------------------------------|--------|--------------------------------------------------------------------------------------------------|
| Home News Ticket History Submit A Ticket                                                        | Knowledge Base My Accou | unt                                                          |                                             |        | My Account                                                                                       |
| » HMI/IRPA                                                                                      |                         |                                                              |                                             |        | Welcome jonhdove.                                                                                |
| Submit A Ticket                                                                                 |                         | S Knowledge                                                  | e Base                                      |        | Your Tickets<br>No tickets to display.<br>My Account   Legout                                    |
| Announcements                                                                                   |                         |                                                              |                                             |        | Search                                                                                           |
| Welcome to HMI / IRPA Support Mar 2 2016, 7:47 PM                                               |                         |                                                              |                                             |        | Enter keywords                                                                                   |
| Welcome to HMI / IRPA Support                                                                   |                         |                                                              |                                             |        | Search                                                                                           |
| Ticket Overview                                                                                 |                         |                                                              |                                             |        |                                                                                                  |
| ID Subject                                                                                      | Priority                | Department                                                   | Submitted                                   | Status |                                                                                                  |
|                                                                                                 |                         | There are no tickets to displa                               | ıy.                                         |        |                                                                                                  |
| Recently Added Articles                                                                         |                         | Most Popular Ar                                              | ticles                                      |        |                                                                                                  |
| Medics Failed Faxes<br>Medics - HOW TO DUPLICATE<br>Replacing a Cartridge in the Officejet 7610 |                         | Replacing a Cartrid<br>Medics - HOW TO<br>Medics Failed Faxe | ge in the Officejet 7610<br>DUPLICATE<br>Is |        |                                                                                                  |
|                                                                                                 |                         |                                                              |                                             |        | Powered By <u>Trellis Desk</u> v1.0.4 Final © 2020 <u>ACCORD5</u><br>6 Queries // 0.0625 Seconds |

After you click on the "**Submit**" button, a new window will appear (see image below) providing you the option to select the department you want to receive your ticket.

| Home News Ticket History Submit A Ticket Knowledge Base My Account | My Account                             |
|--------------------------------------------------------------------|----------------------------------------|
| x HMT/IBPA 、Tickets 、Submit A Ticket                               | Welcome jonhdove.                      |
|                                                                    | Your Tickets<br>No tickets to display. |
| Submit A Ticket                                                    | My Account   Logout                    |
| Please select a department.                                        | Search                                 |
| O Mammoorranhy Department                                          | Enter keywords                         |
| The KING Development     Development and Support for the KING FBP  | Search                                 |
| O IRPA<br>Radiology Assistant                                      |                                        |
| O Technical Assistants / IT                                        |                                        |
| Submit Ticket                                                      |                                        |

In this example, the IT department was selected.

Once the department has been a chosen, you will see a form that asks you to describe your issue (see image below). Once completely filled out, you will then click on the "Submit Ticket" button. This will then be forwarded to the support engineer and they will help you to resolve your issue.

| Home News Tick                                            | et History Submit A Ticket Knowledge Base My Account                                                                         |
|-----------------------------------------------------------|----------------------------------------------------------------------------------------------------|
| » HMI / IRPA → Tickets → Sub                              | nit A Ticket                                                                                                    |
|                                                           |                                                                                                    |
| Submit A Ticket                                           |                                                                                                    |
| т                                                         |                                                                                                    |
| Subject                                                   | Please check my printer Subject of issue                                                                                     |
| Priority                                                  | Low Select priority                                                                                                    |
| -                                                         | Low                                                                                                    |
| Hi,                                                       | Medium                                                                                                    |
|                                                           | High<br>Urgent                                                                                                    |
| I have issue with my printer<br>My PC number is 192 168 2 |                                                                                                    |
| lonh Dove                                                 | In this field you need to describe your issuen and send your PC number that some from support can access to your PC and help |
| 2000 0000                                                 |                                                                                                    |
|                                                           | In some cases it is necessary that you send screenshot so you can do it press on this button                                 |
| Browse No file select                                     | (Attachment max size:: 4000000 Bytes)                                                                                        |
|                                                           | Submit Ticket                                                                                                    |

Here is how Is looks conversation between the user and support engineer:

| Viewing Ticket                                                                                     | Viewing Ticket              |                                              |                                         |                     |  |  |  |
|----------------------------------------------------------------------------------------------------|-----------------------------|----------------------------------------------|-----------------------------------------|---------------------|--|--|--|
| Ticket ID                                                                                          | 23862                       |                                              | Replies                                 | 2                   |  |  |  |
| Priority                                                                                           | Low                         |                                              | Last Reply                              | Today, 8:46 PM      |  |  |  |
| Department                                                                                         | Jepartment IT               |                                              |                                         | jonhdove            |  |  |  |
| Submitted On                                                                                       | Submitted On Today, 8:30 PM |                                              |                                         | Open                |  |  |  |
| Submitted By jonhdove                                                                              |                             |                                              | Assigned To                             | Not Assigned -      |  |  |  |
| Email goran@hmixray.net                                                                            |                             |                                              | Satisfaction                            |                     |  |  |  |
| Company Name HMI                                                                                   |                             |                                              | Phone Number                            | +1-346-777-3333     |  |  |  |
| "Please check my printer" by jonhdo                                                                | ve (EDIT)                   |                                              |                                         |                     |  |  |  |
| Fit,<br>I have issue with my printer<br>My PC number is 192.168.200.20<br>Jonh Dove<br>Test ticket | •                           | This is ticket what we send to support       |                                         |                     |  |  |  |
| support1 Today, 8:44 PM                                                                            |                             |                                              |                                         | 4 Minutes Ago 🛛 🛃   |  |  |  |
| Hi,<br>We fix this issue, please check and confi<br>Thank you<br>support                           | rm.                         | Under green line you can see answer of the s | upport                                  |                     |  |  |  |
| jonhdove Today, 8:46 PM                                                                            |                             |                                              |                                         | 2 Minutes Ago 🛛 🛃 🔒 |  |  |  |
| Hi,<br>It is working now, You can close the ticke<br>Thank you                                     | t 🚽                         | You need to confirm to support that issue    | : is fixed and the ticket can be closed |                     |  |  |  |

On this window, you can check the status of your ticket. It will let you know if your ticket is still open (see image below) and this means that the support engineer is working to resolve your issue

| ippor                      | t                                                                               |                                  |                                                             |                                                             |                                                                     |
|----------------------------|---------------------------------------------------------------------------------|----------------------------------|-------------------------------------------------------------|-------------------------------------------------------------|---------------------------------------------------------------------|
| Home                       | News Ticket History Su                                                          | bmit A Ticket Knowledge Base     | My Account                                                  |                                                             |                                                                     |
| » HMI / IF                 | RPA In this se                                                                  | ection you can see all your tick | et which is resolved, statu                                 | s closed                                                    |                                                                     |
|                            | Submit A Ticket                                                                 |                                  | 🔍 Knowledg                                                  | je Base                                                     |                                                                     |
| Annou                      | uncements                                                                       |                                  |                                                             |                                                             |                                                                     |
| Welcor                     | me to HMI / IRPA Support Mar 2 2016,                                            | 7:47 PM                          |                                                             |                                                             |                                                                     |
| Welcor                     | me to HMI / IRPA Support                                                        |                                  |                                                             |                                                             |                                                                     |
| Ticket                     | t Overview                                                                      |                                  |                                                             |                                                             |                                                                     |
| ID                         | Subject                                                                         | Priority                         | Department                                                  | Submitted                                                   | Status                                                              |
| 23862                      | Please check my printer                                                         | Low                              | Π                                                           | Today, 8:30 PM                                              | Open                                                                |
| Recer                      | ntly Added Articles                                                             |                                  | Most Popular A                                              | rticles                                                     |                                                                     |
| Medics<br>Medics<br>Replac | s Failed Faxes<br>s - HOW TO DUPLICATE<br>ing a Cartridge in the Officejet 7610 |                                  | Replacing a Cartrio<br>Medics - HOW TO<br>Medics Failed Fax | dge in the Officejet 7610<br>DUPLICATE<br>es that support w | icket, when is opet that means<br>orking on it and hi is still open |

After your issue is resolved, the status of your ticket will be changed to closed (see image below).

Your submitted tickets will be displayed in this window, but in this example, we only have one listed.

| uppor                      | pport                                                                         |                 |                |                                            |                                                               |                                                   |
|----------------------------|-------------------------------------------------------------------------------|-----------------|----------------|--------------------------------------------|---------------------------------------------------------------|---------------------------------------------------|
| Home                       | News Ticket History                                                           | Submit A Ticket | Knowledge Base | My Account                                 |                                                               |                                                   |
| » HMI / IF                 | RPA                                                                           |                 |                |                                            |                                                               |                                                   |
| 1                          | Submit A Ticket                                                               |                 |                | Knov                                       | vledge Base                                                   |                                                   |
| Annou                      | uncements                                                                     |                 |                |                                            |                                                               |                                                   |
| Welcon                     | me to HMI / IRPA Support Mar 2 2                                              | 016, 7:47 PM    |                |                                            |                                                               |                                                   |
| Welcor                     | me to HMI / IRPA Support                                                      |                 |                |                                            |                                                               |                                                   |
| Ticket                     | t Overview                                                                    |                 |                |                                            |                                                               |                                                   |
| ID                         | Subject                                                                       |                 | Priority       | Department                                 | Submitted                                                     | Status                                            |
| 23862                      | Please check my printer                                                       |                 | Low            | п                                          | Today, 8:30 PM                                                | Closed                                            |
| Recer                      | ntly Added Articles                                                           |                 |                | Most Popu                                  | ılar Articles                                                 |                                                   |
| Medics<br>Medics<br>Replac | s Failed Faxes<br>s - HOW TO DUPLICATE<br>ing a Cartridge in the Officejet 76 | 510             |                | Replacing a<br>Medics - HC<br>Medics Faile | Cartridge in the Officejet 7610<br>W TO DUPLICATE<br>rd Faxes | When your issue is resolved status will be closed |

To view any ticket you've ever submitted, you can click on the "Ticket History" button (see image below).

|            | News Ticket History     | Submit A Ticket | Knowledge Base      | My Account                       |                     |  |
|------------|-------------------------|-----------------|---------------------|----------------------------------|---------------------|--|
| ♦ HMI / II | RPA > Tickets > History | In tihs se      | ction you can see a | all of your tickets, in this cas | e we have only one. |  |
| Ticke      | its                     |                 |                     |                                  |                     |  |
| monto      |                         |                 |                     |                                  |                     |  |
|            |                         |                 |                     |                                  |                     |  |

# 1.5 Log out from the HMI-IRPA Ticket System

Once you have finished submitting your ticket or checking on the status of you ticket, you can log out from the HMI-IRPA Ticket System and can do so by clicking on the "Log out" button (see image below).

| My Account                                                                                        |                                                 |
|---------------------------------------------------------------------------------------------------|-------------------------------------------------|
| Welcome <b>jonhdove</b> .<br><b>Your Tickets</b><br>No tickets to display.<br>My Account   Logout | Click on this to logou<br>from the Trellis Desk |
| my Account   Eugout                                                                               |                                                 |
| Search                                                                                            |                                                 |
| Enter keywords                                                                                    | ]                                               |
| Search                                                                                            | -                                               |